## Records -> Classes -> Enrollments

Content: The Class Enrollments lister maintains a list of students by class with their class status, start date and end date.

Created: The first time a student is associated with a Class ID. Students are duplicated.

Tip: Open any record and use the Instructional Hours field on the Navigator Panel to edit Instructional Hours for the student.

Use to: Find classes and associated students.

## Example(s) Using this Lister:

1. On the Records menu, point to Classes, and select Enrollments.

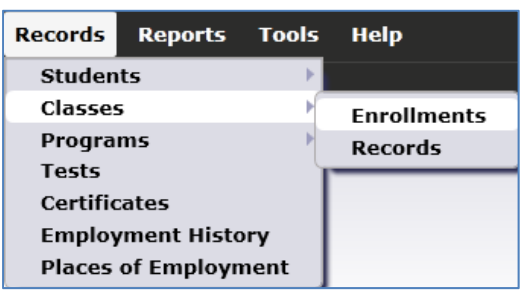

- 2. Click Refresh.
- 3. Click the sort button above the Name column to sort alphabetically by name.

| Class Enrollments 🛛 🛛                                                                                                    |                                    |                  |                                       |                         |                                           |                                                 |                                                |  |  |
|----------------------------------------------------------------------------------------------------|------------------------------------|------------------|---------------------------------------|-------------------------|-------------------------------------------|-------------------------------------------------|------------------------------------------------|--|--|
| New 🖹 Agency/Site 4908 - Rolling Hills Adult School 💌 Aggregated ∑ Subsites 🐩 Filter 🍸 Columns 🗐 Sort 打 Delete 🗙 🚱 🕢 334 / 377 🕞 🖗 Refresi |                                    |                  |                                       |                         |                                           |                                                 |                                                |  |  |
| <ul> <li>Site</li> </ul>                                                                                                    | <ul> <li>Student<br/>ID</li> </ul> | Name             | <ul> <li>Class</li> <li>ID</li> </ul> | Class Name              | <ul> <li>Class</li> <li>status</li> </ul> | <ul> <li>Date Entered</li> <li>Class</li> </ul> | <ul> <li>Date Exited</li> <li>Class</li> </ul> |  |  |
| T                                                                                                    | Ŧ                                  | Ŧ                | Ŧ                                     | T                       | Ŧ                                         | Ŧ                                               | τ                                              |  |  |
| 1 - North C                                                                                                    | 452234543                          | Smythy Y Jimson  | 3                                     | GED                     | Active                                    | 7/1/2012                                        | 10/4/2012                                      |  |  |
| 6 - Southwe                                                                                                    | 34286756                           | Socorro Rivera   | 003                                   | ESL - Intermediate High | Active                                    | 1/21/2013                                       | 3/17/2013                                      |  |  |
| 11 - North                                                                                                    | 544443236                          | Sofia Fraticelli | 112                                   | Mixed ESL               | Active                                    | 3/29/2013                                       | 5/25/2013                                      |  |  |
| 11 - North                                                                                                    | 544443236                          | Sofia Fraticelli | 110                                   | Low Beginning           | Active                                    | 3/20/2013                                       | 6/29/2013                                      |  |  |

- 4. Note that this list is duplicated, but that it displays only one record for each class in which the student is enrolled.
- 5. Open either record for student 54443236 Sofia Fraticelli.

6. Double-click the link in the blue area (next to the orange arrow) to open Sofia's Student Record.

| Class Enrollments   | 54444    | 3236 - Sofia                 |                              |                 |               |                     |                             |  |  |
|---------------------|----------|------------------------------|------------------------------|-----------------|---------------|---------------------|-----------------------------|--|--|
| Navigator           | <b>P</b> | New 🖹 Save 🗮                 | Cancel 🥥 Delete 🗙            | Duplicate 📔 间 🗨 | 334 / 377 🤅   | Go To Linked        | 😂 Disconnect 🥖              |  |  |
| Edit / View         |          | Class Enrollment Information |                              |                 |               |                     |                             |  |  |
| Instructional Hours |          | Site:                        | <u> 11 - North City ESL</u>  |                 |               | Program Year:       | <u>7/1/2012 - 6/30/2013</u> |  |  |
| Class Records       |          | Class Description:           | <u>112 - Mixed ESL</u>       |                 |               | Class Start Date:   | <u>2/1/2013</u>             |  |  |
|                     |          |                              |                              |                 |               | Class End Date:     |                             |  |  |
|                     |          | Student:                     | 544443236 / Sofia Fraticelli | ←−−             |               | Date Entered Class: | 3/29/2013                   |  |  |
|                     |          |                              |                              |                 |               | Date Exited Class:  | 5/25/2013                   |  |  |
|                     |          | Matus in                     | Class                        |                 |               |                     |                             |  |  |
|                     |          | Class:                       | 112 - Mixed ESL              |                 |               |                     |                             |  |  |
|                     |          | Date Entered Class:          | 3/29/2013                    | Date B          | Exited Class: | 5/25/2013           |                             |  |  |
|                     |          | Class Status:                | Active                       |                 |               |                     |                             |  |  |
|                     |          |                              |                              |                 |               |                     |                             |  |  |

7. On the Navigator bar, click Class Enrollments. The list of two records matches what you just reviewed in the Class Enrollments lister.

| Navigator           | New B Save 🛒 C                                                                                                    | ancel 🖉 D    | elete 🗙 Duplicate 🐚 Collapse All 🔺 | (Default) 🔽 Sa   | ive Schema 🥫                |                            |  |  |  |
|---------------------|----------------------------------------------------------------------------------------------------|--------------|------------------------------------|------------------|-----------------------------|----------------------------|--|--|--|
| Edit / View         | Student Information                                                                                                |              |                                    |                  |                             |                            |  |  |  |
| In Program Years    | Agency/Site: 4908 / 11 - North City ESL                                                                            |              |                                    |                  |                             |                            |  |  |  |
| Student Records     | Student:         544443236 / Sofia Fraticelli         Birth Date:         1/19/1966         Gender:         Female |              |                                    |                  |                             |                            |  |  |  |
| Class Enrollments   |                                                                                                    |              |                                    |                  |                             |                            |  |  |  |
| Class Records       | Class Enrollments                                                                                                  |              |                                    |                  |                             |                            |  |  |  |
| Program Enrollments | New 🖹 Filter 🍸                                                                                                    | Columns 🔳    | Sort 21 Delete 🗙 🕞 🕣 🚺 / 2 🕄       | 🕨 🕞 🛛 Refresh 🕯  | 🕹 🛛 Export 🕞                | Export 3rd                 |  |  |  |
| Program Records     |                                                                                                    |              |                                    |                  | Date                        | Date                       |  |  |  |
| Tests               | ▼1 Program Year                                                                                                    | Class     TD | Class Name                         | Class     status | <ul> <li>Entered</li> </ul> | <ul> <li>Exited</li> </ul> |  |  |  |
| Certificates        | Ŧ                                                                                                    |              | T                                  | -                | 2 Class                     | 3 Class                    |  |  |  |
| Demographic History |                                                                                                    |              |                                    |                  | Ŧ                           | Ŧ                          |  |  |  |
| Employment History  | 7/1/2012 - 6/30/2013                                                                                               | 112          | Mixed ESL                          | Active           | 3/29/2013                   | 5/25/2013                  |  |  |  |
|                     | 7/1/2012 - 6/30/2013                                                                                               | 110          | Low Beginning                      | Active           | 3/20/2013                   | 6/29/2013                  |  |  |  |

- 8. Click Program Enrollments. Note there is only one record here. Also, the entered date in Program Enrollments matches the earlier record in Class Enrollments.
- This documents that Sofia is enrolled in two separate classes, both under instructional program ESL – that is, two records in Class Enrollments to match the two classes, and one in Program Enrollments to reflect the one program.